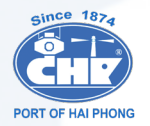

S

G

## GIẢI Đ**ÁP** CÁC CÂU HỎI THƯỜNG GẶP

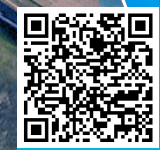

ALLONDER

HOTLINE: 0225.3282.996

https://haiphongport.com.vn/vi/sg/smart-gate

HDSD

 Để sử dụng hệ thống Smart Gate của Cảng, doanh nghiệp vận tải cần làm những gì? Các bước đăng ký và sử dụng Smart Gate:

Bước 1. Công ty đăng ký tài khoản ePort (môt lần). Bước 2. Công ty khai báo xe, mooc, lái xe (môt lần). Bước 3. Lái xe tải App và đăng ký tài khoản (môt lần). Bước 4. Công ty làm lệnh trên hệ thống ePort Bước 5. Lái xe khai báo lượt xe trên App và qua cổng

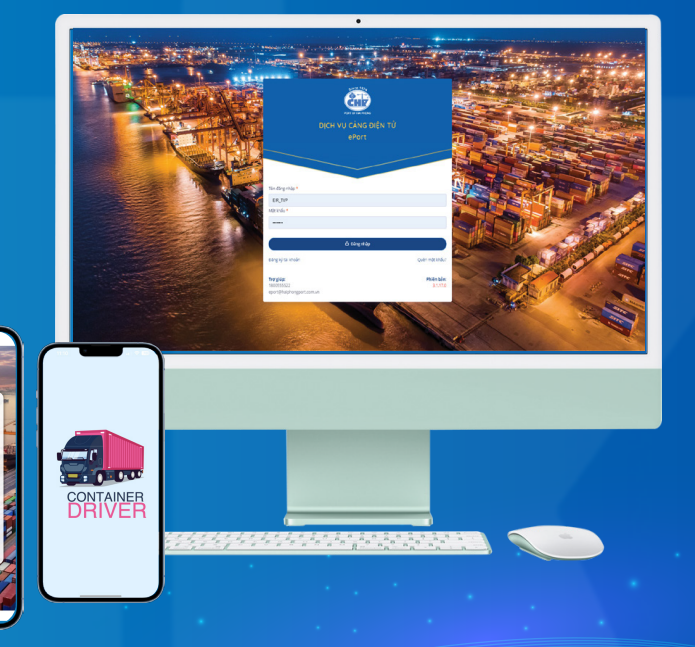

2. Hệ thống Smart Gate áp dụng với các loại lệnh nào? Lệnh đóng rút, kiểm dịch kiểm hóa có khai báo Smart gate không? Hệ thống Smart Gate triển khai bắt buộc từ 1/5/2023. Áp dụng đối với 5 tác nghiệp:

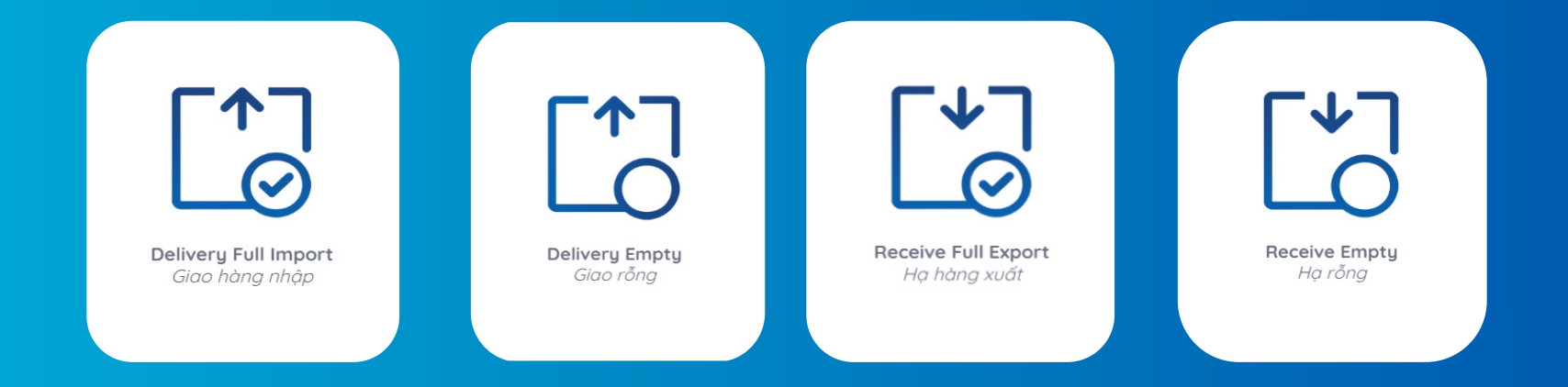

3. Một bên đã phân xe cho tài khoản của khách hàng, bên khách hàng muốn phân xe cho bên thứ ba để lấy hàng thì phải thao tác như thể nào?

Hiện tại hệ thống của Cảng chỉ cho phép thực hiện ủy quyền lần. Đối với trường hợp này bên nhận **ỦY QUYỀN** có thể báo bên làm lệnh <mark>hủy ủy quyền</mark> và thực hiện lại **Ủy quyền** cho đơn vị thứ ba.

## 4. Tôi đã có tài khoản ePort do Cảng cấp nhưng tài khoản không có chức năng khai báo số xe, số Mooc, khai báo thông tin lái xe?

Nguyên nhân: Tài khoản chưa được phân quyền sử dụng các chức năng mới (Smart Gate).

Giải pháp: Liên hệ <mark>Ban KDTT</mark> Chi nhánh Cảng Tân Vũ. Hotline **1800555522** nhánh số **3** đề nghị hỗ trợ phân quyền. Khi liên hệ cần cung cấp thông tin **số tài khoản** để được phân quyền

## 5. Một lượt chuyến xe có thể khai báo tối đa bao nhiêu container? Phụ thuộc vào Mooc của chuyến xe:

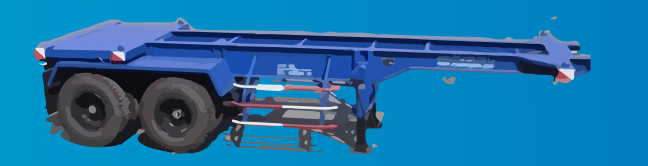

Với mooc 20

Hệ thống cho phép chọn tối đa 02 conatiner 20 feet : 1 conatiner lượt vào, 1 container lượt ra

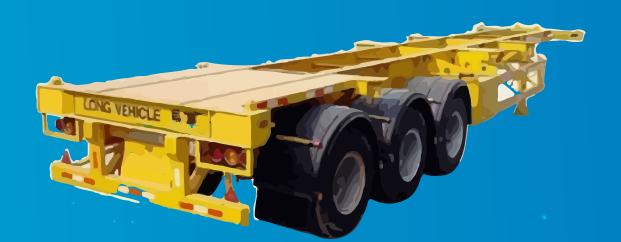

Hệ thống cho phép chọn tối đa 04 conatiner 20 feet: 2 conatiner lượt vào, 2 container lượt ra

Với mooc 40

## 6. Thông tin xe, mooc đã khai báo một lần rồi, lần sau có phải khai báo lại không?

# Không cần phải khai báo lại,

thông tin xe, mooc được công ty khai báo một lần trên hệ thống ePort và được hệ thống lưu lại thông tin. (Trường hợp hết hạn đăng kiểm phải cập nhật lại số seri đăng kiểm và hạn đăng kiểm)

### 7. Trường hợp lệnh đưa cho xe ngoài công ty vận chuyển hoặc thuê Công ty khác vận chuyển thì làm thế nào?

Trên phần mềm ePort có chức năng ủy quyền vận chuyển,

trường hợp thuê công ty khác vận chuyển thì thực hiện ủy quyền theo mã số thuế cho công ty vận tải.

| ePort                       |                               | Hướng dẫn Tra cứu Điều khoản <b>1800555</b><br>eport@ł | 5522<br>haiphongport.com.vn Cấp lệnh Tân Vũ 📀 📧 |
|-----------------------------|-------------------------------|--------------------------------------------------------|-------------------------------------------------|
| 🖵 Bảng điều khiển           |                               |                                                        | 1                                               |
| Đăng ký giao nhận 🛛 🔉       | Phān phương tiện vận chuyến   |                                                        |                                                 |
| Đăna kú đóna rút            | Từ ngày 05/06/2023            | Đến ngày 05/06/2023                                    | Lệnh thực hiện Lệnh trên ePort 🗸                |
|                             | Số lệnh                       | Ső Container                                           | Ső хе                                           |
| Đàng kỳ dịch vụ đặc biệt    |                               |                                                        |                                                 |
| Tra cứu dịch vụ             | Tác nghiệpChọn 🗸              | Số Booking/Số vận đơn                                  | Số Rơ mooc                                      |
| Phân phương tiện vận chuyển | T.thái Đ.ký phương tiệnChọn 🗸 | Tim                                                    |                                                 |
| Khai báo phương tiện 🗸 🗸    | # Số lệnh<br>Trang thái lệnh  | Số Container Tác nghiệp<br>Thời điểm kiểm tra Thao tác | Số điện thoại/Số xe Đơn vị vận tải              |
| Khai báo trọng tải đầu kéo  |                               |                                                        |                                                 |
| Khai báo trọng tải Rơ mooc  |                               | A MARCEN CON                                           | ALL S                                           |
| Khai báo thông tin lái xe   |                               |                                                        |                                                 |
|                             |                               |                                                        | and the states                                  |
|                             |                               |                                                        |                                                 |

Diểu kiện: Công ty vận tải đã đăng ký tài khoản trên hệ thống ePort của Cảng.

8. Người làm lệnh đã phân xe, đến đêm do thay đổi kế hoạch thì có cần gọi người làm lệnh điều chỉnh lại phân xe không?

Hệ thống ePort của Cảng cho phép lái xe chủ động khai báo xe, mooc, số container trên App Container Driver vì vậy lái xe có thể chủ động thay đổi xe, mooc theo kế hoạch mới <u>mà **không** phải chờ Ops thay đổi trên</u> ePort.

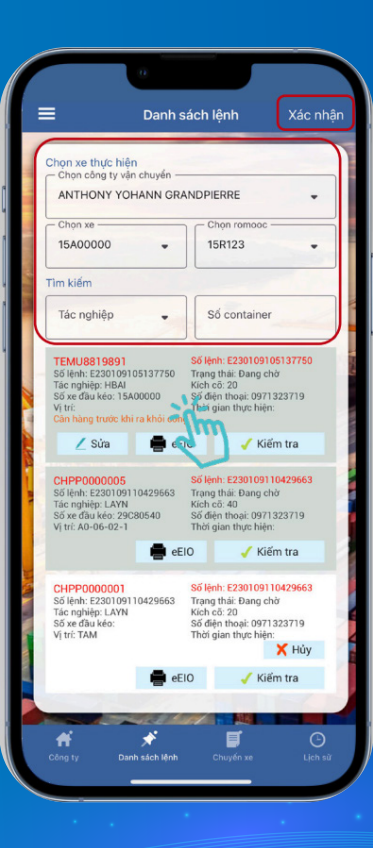

### 9. Đối với các điện thoại hệ điều hành IOS, đã đăng ký tài khoản và tải APP phần mềm báo "Chữ ký không hợp lệ thì xử lý thế nào.

Nguyên nhân đối với các điện thoại iPhone khai báo vùng miền không tại Việt Nam. Anh /chị có thể xử lý như sau:

Bước 1: Mở mục Cài đặt trên điện thoại iPhone.

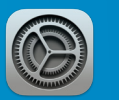

Bước 2: Chọn mục iTunes & App Store.

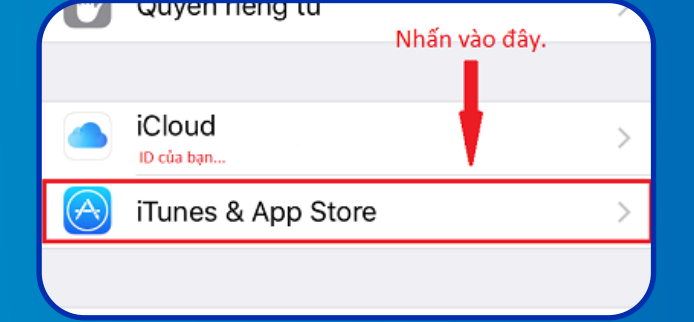

Bước 3: Chọn vào mục ID Apple >> chọn Xem ID Apple (View ID Apple). Bước 4: Chọn mục Quốc Gia/Khu Vực (Country/Region) >> chọn Thay đổi Quốc gia hoặc vùng về Việt Nam (Change Country or Region).

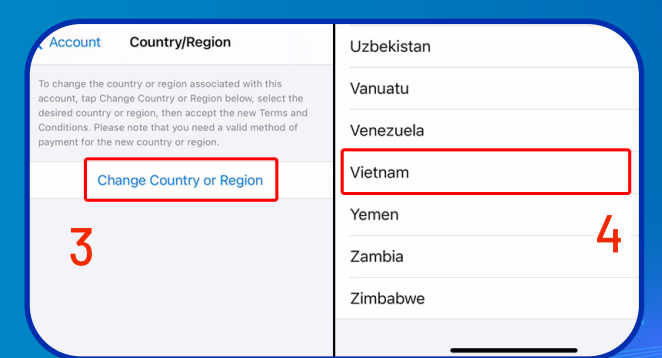

# 10. Với các tài khoản đăng kí ePort là tài khoản cá nhân, việc thực hiện phân xe, ủy quyền như thế nào?

Đối với nhóm tài khoản cá nhân việc phân xe, ủy quyền tương tự nhóm tài khoản doanh nghiệp, các bước thực hiện gồm:

| 🚋 oron vy ciłescerow ry)<br>atran | a |   |      |                  |             |            | F      | lướng dẫn Tra c   | ùu Diếu khoản       | 1800555522<br>eport@holphon | gport.com.vn | Cốp lệnh Tân Vũ    | g 😐        |
|-----------------------------------|---|---|------|------------------|-------------|------------|--------|-------------------|---------------------|-----------------------------|--------------|--------------------|------------|
|                                   |   |   | ъ,   | ( * <sup>*</sup> | ÷.          |            | 2.5    | Extension of the  |                     |                             | 1000         |                    |            |
|                                   |   |   | Khoi | báo trọng t      | iái đầu kéo |            |        |                   | _                   |                             |              |                    |            |
|                                   |   | 6 | 56   |                  |             |            |        |                   | Des                 |                             |              |                    |            |
|                                   |   |   |      |                  |             |            |        |                   |                     |                             | Thèn dòng    | 18 file excel indu | Nháp escel |
|                                   |   |   |      | Biés só xe       | Trang thai  | 11 die kie | TLOP   | Số seri đảng kiếm | Thời hạn đáng kiến  | Cháng từ gốc                | Theo tic     |                    |            |
|                                   |   |   | 1    | 15/100007        | Xác nhận    | 7.000      | 17,000 | AI72956           | 31/12/2823 00:00:00 |                             | 17 Site 💼    | ite -              |            |
| Khai hón ahutan tén               |   |   | 2    | 15A00000         | Xác nhận    | 7.000      | 17.000 | AE123456          | 31/12/2823 00:00:00 |                             | 07.53a 💽     | ice -              |            |
| Noni belo tranco tria difu        |   |   | 3    | 15A00001         | Xác nhân    | 7.000      | 17,000 | AE123457          | 01/01/2824 00:00:00 |                             | 17 Sile 💽    | ite -              |            |
|                                   |   |   | 4    | 15C27720         | Xác nhận    | 8010       | 37.320 | EAC08286          | 30/05/2823 00:0000  |                             | G7 524 💽     |                    |            |
|                                   |   |   |      |                  |             |            |        | a lin             |                     |                             |              |                    |            |
|                                   |   |   |      |                  |             |            |        |                   |                     |                             |              |                    |            |
|                                   |   |   |      |                  |             |            |        |                   |                     |                             |              |                    |            |

#### (1). Khai báo phương tiện vận chuyển

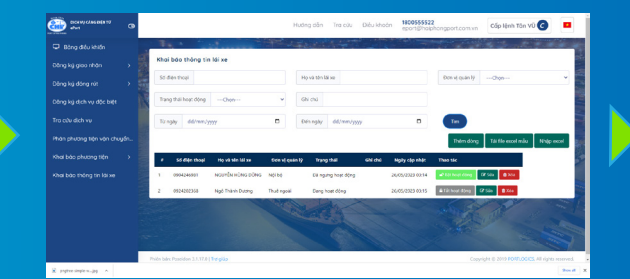

#### (2). Khai báo thông tin lái xe

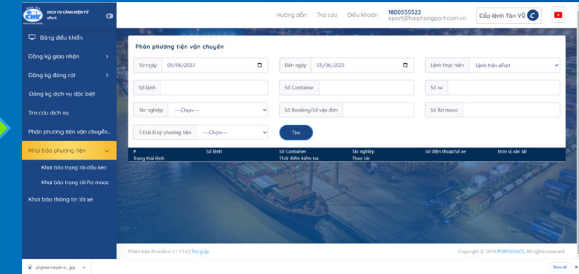

#### (3). Phân phương tiện vận chuyển: Phân xe hoặc ủy quyền

## 11. Nhập thông tin số mooc, số seri đăng kiểm, số điện thoại lái xe như thế nào để hợp lệ trên hệ thống?

<u>Số mooc</u>: Bao gồm phần **chữ** và phần **số** không bao gồm dấu cách và ký tự đặc biệt. <u>Số serri đăng kiểm</u>: Gồm phần **chữ** và phần **số**, không bao gồm dấu cách <u>Số điện thoại</u>: Gồm các ký tự **số**, bắt đầu bằng số **O** và không có ký tự đặc biệt

| Số Rơ mooc      | 15R65434                  |                    |              |
|-----------------|---------------------------|--------------------|--------------|
| Số seri đăng ki | iểm 12131                 | 351                |              |
| Trọng lượng ra  | ơ mooc <mark>(</mark> Kg) | 14000              |              |
| Trọng lượng ch  | ho phép (Kg)              | 90000              |              |
| Kích cỡ rơ mọc  | pc 40                     |                    | ~            |
| Thời hạn đăng   | kiểm 10/                  | 12/2023            | Ċ            |
| Chứng từ gốc    | Choose F                  | ile No file chosen |              |
|                 |                           |                    |              |
|                 |                           |                    | Quay lại Lưu |

## 12. Cảng có tiếp nhận VGM giấy không? Nếu không thì làm thế nào?

Đối với tác nghiệp hạ bãi qua hệ thống Smart gate Cảng sẽ không tiếp nhận VGM giấy. Khách hàng chủ động khai báo khi cấp lệnh hoặc lái xe sử dụng App Container Driver để cập nhật VGM trước khi vào Cảng theo quy định của hãng tàu.

|                                                                                                    | Danh sá             | ich lênh                                                                                          | Xác nhi                                              |
|----------------------------------------------------------------------------------------------------|---------------------|---------------------------------------------------------------------------------------------------|------------------------------------------------------|
|                                                                                                    | Dunn Ju             | ien içini                                                                                         | Ade fing                                             |
| chọn xe thực hiện                                                                                            |                     |                                                                                                   |                                                      |
|                                                                                                    |                     |                                                                                                   |                                                      |
|                                                                                                    |                     |                                                                                                   | -                                                    |
|                                                                                                    |                     |                                                                                                   |                                                      |
|                                                                                                    | *                   |                                                                                                   |                                                      |
| îm kiếm                                                                                                    |                     |                                                                                                   |                                                      |
|                                                                                                    | -                   | Số containe                                                                                       |                                                      |
| Z sua                                                                                                    | eEIC                | у <u>у</u> К                                                                                      | em tra                                               |
| CSNU6030872                                                                                                  | 644663              | Số lệnh: E230320                                                                                  | 100644663                                            |
| CSNU6030872<br>Số lệnh: E230320100<br>Tác nghiệp: HBAI<br>Số xe đầu kéo:<br>Vị trí:<br>Cán hàng trước khi ra | 644663<br>khỏi cống | Số lệnh: E230320<br>Trạng thái: Đang r<br>Kịch cõ: 20<br>Số điện thoại: 097<br>Thời gian thực hiệ | 100644663<br>thờ<br>11323719<br>m:                   |
| CSNU6030872<br>Số lệnh: E230320100<br>Tác nghiệp: HBAI<br>Số xe đầu kéo:<br>Vị trị:<br>Cân hàng trước khi ra | 644663<br>khôi cống | Số lệnh: E230320<br>Trạng thái: Đang ư<br>Kích cõ: 20<br>Số điện thoại: 097<br>Thời gian thực hiệ | 100644663<br>thờ<br>1323719<br>n:<br>X Hủy           |
| CSNU6030872<br>Số lệnh: E230320100<br>Tác nghiệp: HBAI<br>Số xe đầu kéo:<br>Vị tr:<br>Cán hàng trước khi ra  | 644663<br>khỏi cống | Số lệnh: E230320<br>Trạng thải: Đang ư<br>Kích cố: 20<br>Số điện thoại: 097<br>Thời gian thực hiệ | 100644663<br>thờ<br>1323719<br>n:<br>X Hủy<br>ếm tra |

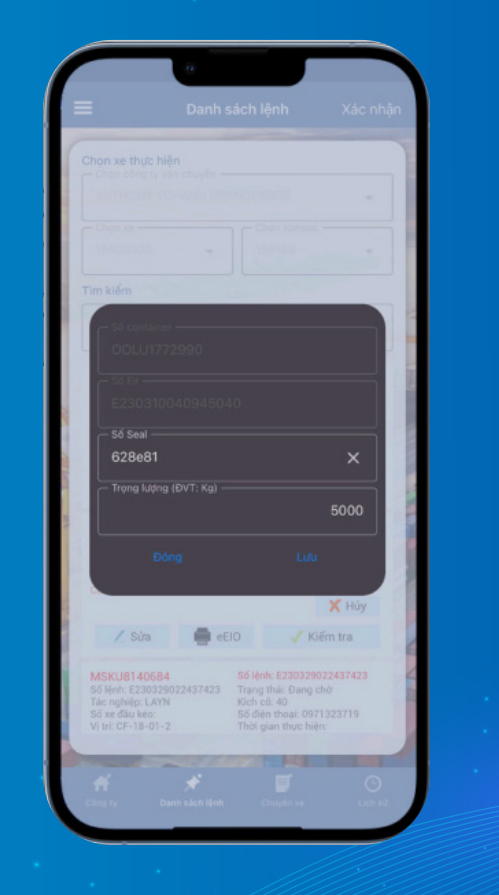

13. Đã đăng ký lệnh ePort nhưng khi vào app của lái xe vẫn không lấy được lệnh, làm thế nào để lái xe lấy được lệnh? Để lệnh hiển thị trên App của lái xe cần đảm bảo các điều kiện sau!

Trường hợp 1: Lái xe chưa được khai báo thông tin lái xe trên tài khoản ePort của công ty.

| DICH VU CÂNG GIỆN TỪ G      |    |                    |                  |                |                                                                                                    |                  | Hưởng dẫn T      | ra cứu Điều khoản   | 190059995<br>eport.haipt | 8<br>ongport.com.vn | ANTHONY YOH/   | INN GRANDPIERRE                                                                                                  |            |
|-----------------------------|----|--------------------|------------------|----------------|----------------------------------------------------------------------------------------------------|------------------|------------------|---------------------|--------------------------|---------------------|----------------|----------------------------------------------------------------------------------------------------|------------|
| 🖵 Bàng điều khiến           |    | e transferra       | N. W. THERE W. S | Arth Angeling  | and the second second second second second second second second second second second second second second secon |                  | 5                | Sector Sector State | The second               |                     | and the second | and a second second second second second second second second second second second second second second second s | the second |
| Đăng ký giao nhận 🛛 🔶       | Kh | ai báo thông tir   | n lái xe         |                |                                                                                                    |                  |                  |                     |                          |                     |                |                                                                                                    | 2          |
| Đăng ký đóng rút >          | 50 | ś diện thoại       |                  |                |                                                                                                    | Họ và tên lài xe |                  |                     |                          | Đơn vị quần lý      | ····Chon····   |                                                                                                    | •          |
| Đặng kủ dịch vụ đặc biệt    | То | ạng thái hoạt động | Chon             |                | ~                                                                                                    | Ghi chú          |                  |                     |                          |                     |                |                                                                                                    |            |
| Teo cóu dich un             |    |                    |                  |                |                                                                                                    |                  |                  |                     | -                        |                     |                |                                                                                                    |            |
| ing con gicu và             | То | dd/mm/j            | 000              |                | •                                                                                                    | Đến ngày di      | 1/mm/yyyy        |                     | •                        | Tim                 |                |                                                                                                    |            |
| Phân phương tiện vận chuyển |    |                    |                  |                |                                                                                                    |                  |                  |                     |                          |                     | Thêm dòng      | Tái file escel mẫu Nh                                                                                            | āp excel   |
|                             |    | Số diện thoại      | Họ và tên lái xe | Đơn vị quản lý | Trạng thái                                                                                                    | Ghi chú          | Ngày cập nhật    | Thao tác            |                          |                     |                |                                                                                                    |            |
|                             | 1  | 0123456788         | Tái xế số 01     | Nôi bô         | Đang hoạt động                                                                                                  |                  | 09/05/2023 16:35 | A Tát hoạt động 🔐   | ida 🔮 Xóa                |                     |                |                                                                                                    |            |
|                             | 2  | 0123456789         | 78i xế số 02     | Thuế ngoài     | Đang hoạt động                                                                                                  |                  | 09/05/2023 16:35 | A Tất hoạt động 🕼   | ida 🗎 Xida               |                     |                |                                                                                                    |            |
|                             | 3  | 0202023132         | Tái xế số 03     | Thuế ngoài     | Đang hoạt động                                                                                                  |                  | 09/05/2023 10:35 | A Tát hoạt động 🔐   | 🖏 💼 Xõa                  |                     |                |                                                                                                    |            |
|                             | 4  | 0334345345         | Đỗ Thủy Linh     | Nội bộ         | Đã ngưng hoạt độ                                                                                                | ng oke oke       | 01/03/2023 15:55 | 📽 Bật hoạt động 🛛 🕅 | Sús 🛢 Xóa                |                     |                |                                                                                                    | -          |
|                             | 5  | 0363307773         | Nguyễn văn A     | Nôi bô         | Đang hoạt động                                                                                                  |                  | 26/11/2022 08:57 | A Tất hoạt động 🛛 🕅 | da 🛢 Xóa                 |                     |                |                                                                                                    |            |
|                             | 0  | 0387685592         | Bùi Phương Thảo  | Nôi bô         | Đang hoạt động                                                                                                  | HAI DAD          | 15/12/2022 09:59 | A Tất hoạt động 🔐   | ila 🗎 Xóa                |                     |                |                                                                                                    | 6          |
|                             | 7  | 0766367686         | tran luong       | Thuế ngoài     | Dang hoạt động                                                                                                  |                  | 02/05/2023 19:59 | A Tất hoạt động 🕅   | un 🛢 Xóa                 |                     |                |                                                                                                    |            |
|                             | 8  | 0782042388         | Nguyễn Thành Nam | Nội bộ         | Đang hoạt động                                                                                                  | Tnamonmic        | 08/12/2022 13:54 | A Tất hoạt động 🛛 🕅 | da 🔮 Xóa                 |                     |                |                                                                                                    |            |
|                             | 9  | 0898992933         | PTH              | Nôi bô         | Đang hoạt động                                                                                                  | PTH              | 14/12/2022 10:49 | A Tất hoạt động     | da 🛢 Xóa                 |                     |                |                                                                                                    |            |
|                             | 10 | 0971323719         | Nguyễn Văn B     | Nôi bô         | Dang hoat động                                                                                                  | PTH              | 26/05/2023 14:30 | A Tất hoạt động     | da 🛢 Xóa                 |                     |                |                                                                                                    |            |

Giải pháp: Công ty thực hiện khai báo thông tin lái xe (SĐT) trên tài khoản ePort của Công ty và đảm bảo số điện thoại của lái xe ở trạng thái đang hoạt động

## Trường hợp 2: Lệnh chưa được Cảng duyệt

Giải pháp: Ban KDTT thực hiện duyệt lệnh (không quá 60 phút) hoặc liên hệ bộ phận Ban KDTT Chi nhánh Cảng Tân Vũ - hotline 1800555522 nhánh số 3

# 14. Trường hợp đã phân quyền cho xe rồi nhưng muốn thay đổi phân quyền lại cho bên khác thì thao tác như thế nào?

Các bước thực hiện như sau:

Bước 1: Sử dụng mà hình "Phân phương tiện vận chuyển" để hủy phân xe

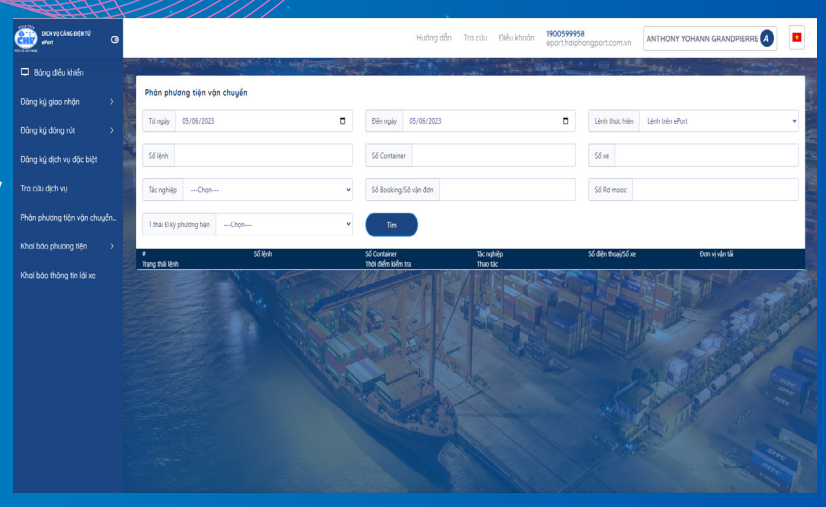

Bước 2: Thực hiện ủy quyền theo mã số thuế hoặc số điện thoại (tài khoản cá nhân) tại màn hình "Phân phương tiện vận chuyển

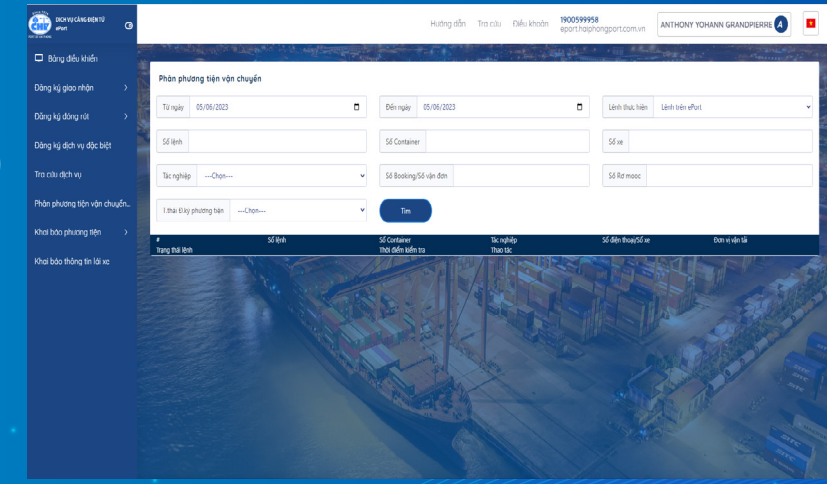

15. Cảng có in phiếu giao nhận tại cổng không? Nếu không thì có thể in/tra cứu eEIR tại đâu? Cảng không hỗ trợ in phiếu giao nhận tại cổng và cung cấp eEIR điện từ để thay thế, khách hàng có thể tra cứu eEIR thông qua bốn cách sau:

Cách 1: Tra cứu tại https://haiphongport.com.vn/vi/sg/smart-gate

Cách 2: Tra cứu tại https://eport.haiphongport.com.vn/DownloadEir/Index

Cách 3: Tra cứu tại mục "phân phương tiện vận chuyển" trên tài khoản ePort của công ty làm lệnh

#### Cách 4: Tra cứu tại mục "Lịch sử trên App Container Driver của lái xe

Tim Kafia Tar Anghi App Cate Anghi App Cate

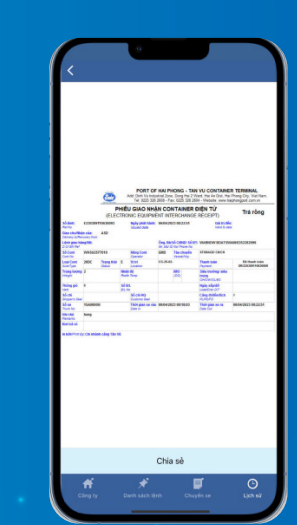

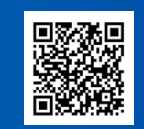

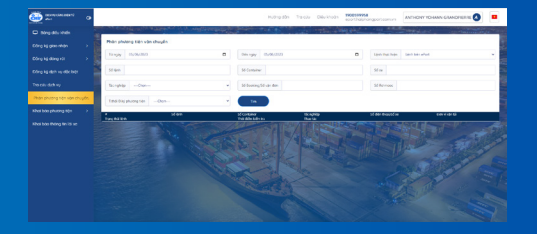

hoặc quét mã QR

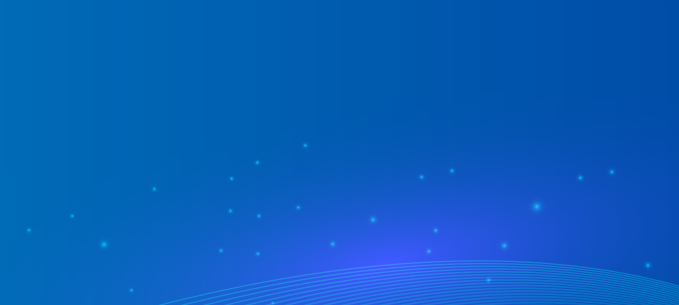

## 16. Lái xe tới cổng thì dừng đỗ tại đâu, làm các thủ tục gì?

Trường hợp đã khai báo chuyến xe đầy đủ theo quy định của Cảng: . Lái xe dừng tại làn cổng, trước vạch sơn vàng hệ thống camera sẽ tự động kiểm tra xử lý. Lái xe không cần xuống xe và không tiếp xúc với lái xe.

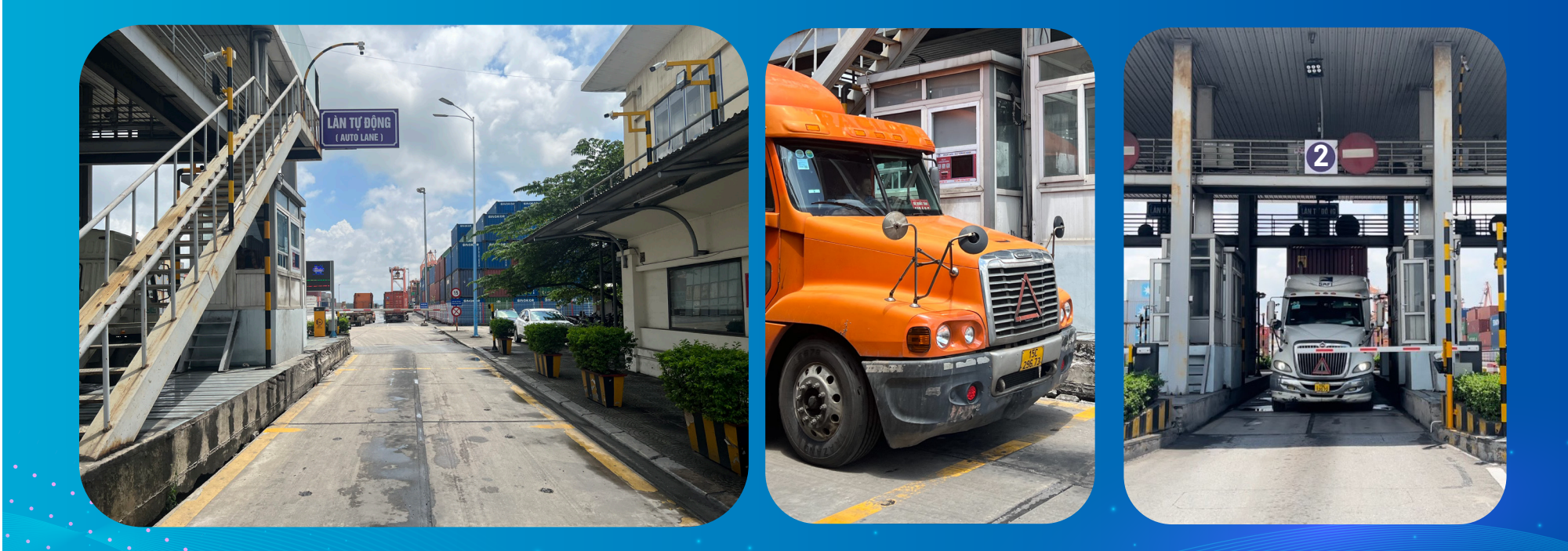

**17. Các bãi depot chấp nhận eEIR điện tử của Cảng Tân Vũ khi hạ bãi** Các bãi deport: He Chun Logistics, HPH Logistics, KMCS và SITC Đình Vũ

Các Cảng : Green Port, Cảng Đình Vũ, Cảng Chùa Vẽ, Cảng Tân Vũ.

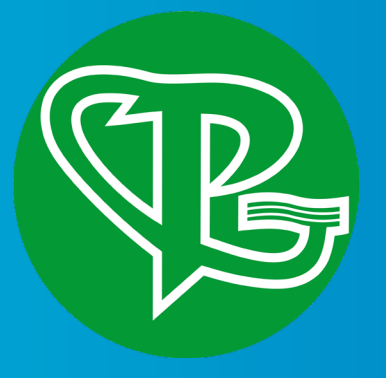

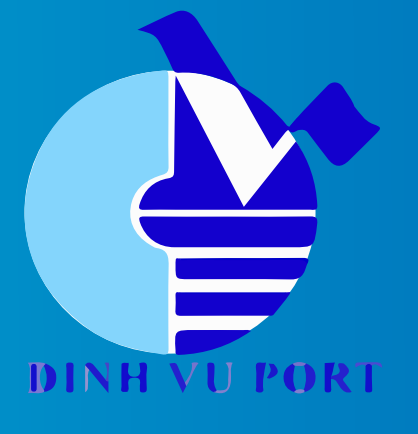